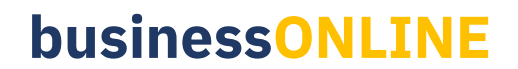

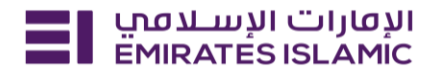

## **Identification Documents Update**

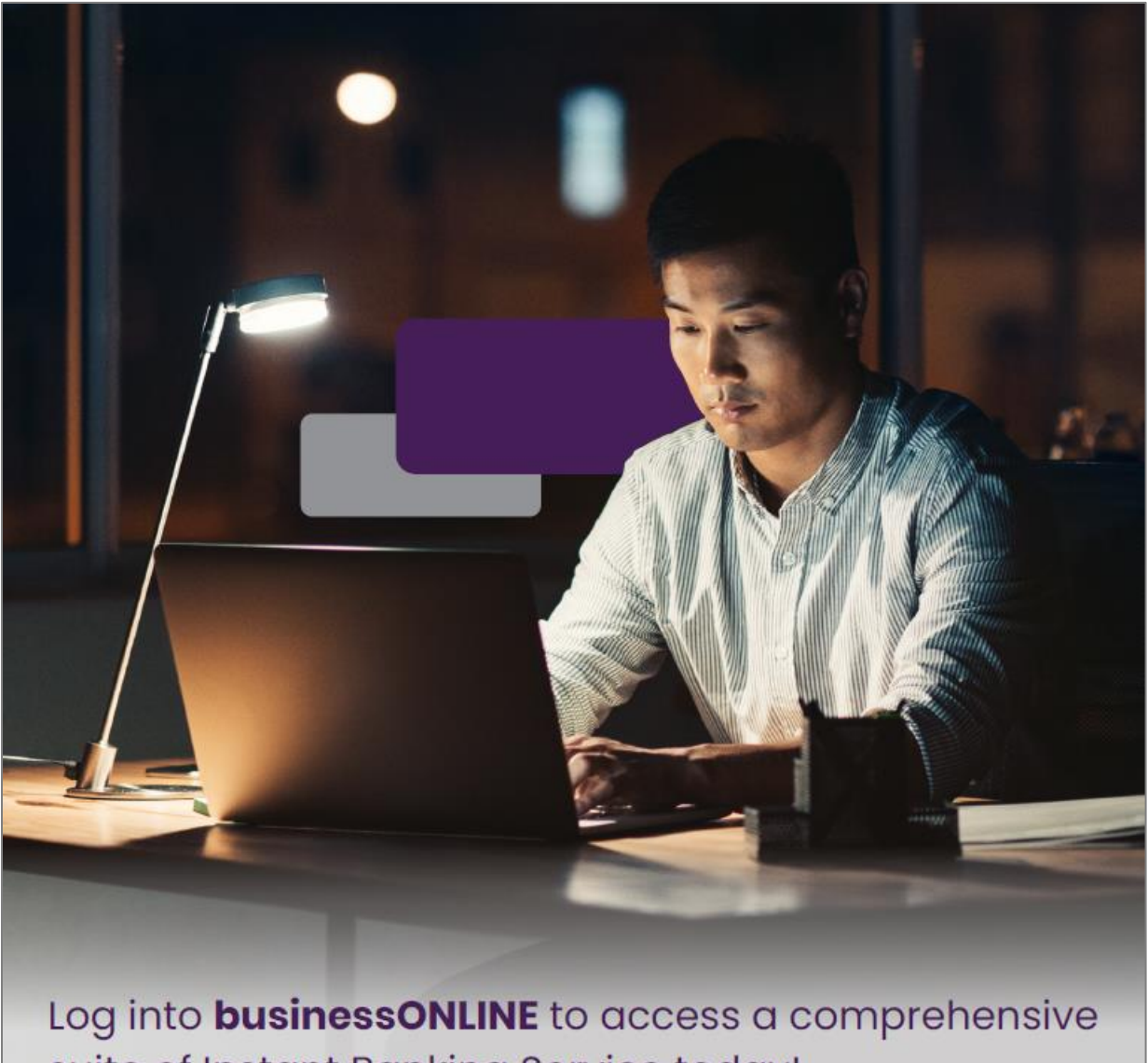

suite of Instant Banking Service today!

## businessONLINE

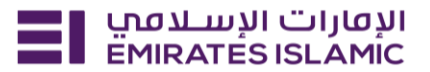

- Log in to BusinessONLINE
- Click 'Services' Tab

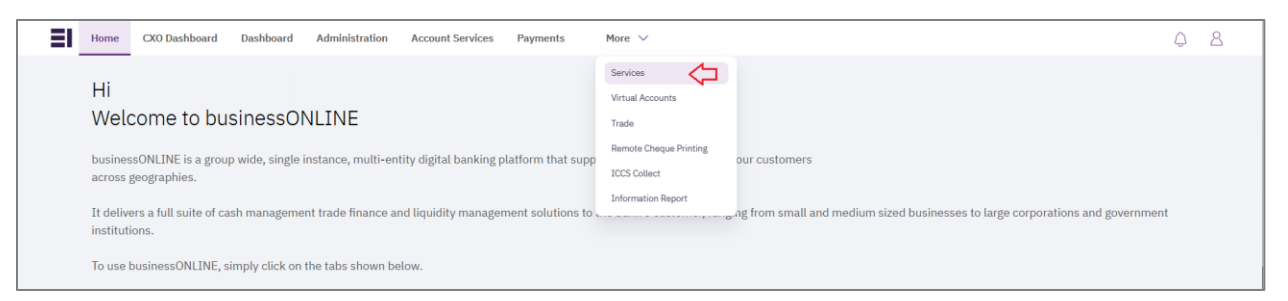

- In services page select 'Services' and click 'View All'.
- Alternatively, you may search in search bar for the services (IBAN, Trade License etc.)

| الإمارات الإسلامي<br>EMIRATES ISLAMIC Home   | Services v Payment Tracker | Support v Q What are you looking for? | Submit a request →                  |
|----------------------------------------------|----------------------------|---------------------------------------|-------------------------------------|
| Submit a new request                         |                            | Track existing requests               | Favourites                          |
| Audit / Balance Confirmation Lette           | er Letters                 | Pending approval (101)                | Tax E-invoice                       |
| IBAN / Bank Reference Letter                 | Letters                    | Completed (55)                        | IBAN / Bank Reference Letter        |
| Communication Details Update Profile Updates |                            | Rejected (67)                         | Communication Details Update        |
| Registered Address Update Profile Updates    |                            | View all                              | Audit / Balance Confirmation Letter |
| View all                                     |                            |                                       | View all                            |

Click on start for 'Identification Documents Update.'

| الإفارات الإسلاميي<br>EMIRATES ISLAMIC Home | Services | s × Payment T                                                                | racker Suppo                                                    | ort v                                                                                                 |                                                                               |                                                                        | Q                                                                      | 😒 🖒 | DT Submit a request → |
|---------------------------------------------|----------|------------------------------------------------------------------------------|-----------------------------------------------------------------|----------------------------------------------------------------------------------------------------|-------------------------------------------------------------------------------|------------------------------------------------------------------------|------------------------------------------------------------------------|-----|-----------------------|
|                                             |          | Inquiries<br>Tax E-invoir<br>Generate a PD<br>provides a det<br>breakdown of | (j) (+)<br>New<br>CCE<br>F report that<br>ailed<br>taxes charge | Profile Updates<br>Identification<br>Documents<br>Request to upd<br>EIDA and Resic<br>you select 'Res | (i) (t)<br>New<br>Update<br>late Passport,<br>Jence Visa. If<br>idence visa', | Inquiries<br>Cheque In<br>Instantly inq<br>cheques pre<br>your account | (j) (t)<br>equiry<br>uire about the<br>sented under<br>t and receive a |     |                       |
|                                             |          | St                                                                           | art                                                             | Sta                                                                                                   | art <                                                                         |                                                                        | Start                                                                  |     |                       |

- Select the company 'CIF.'
- Select the users.
- Select the document which needs to be updated from the documents dropdown (Emirates ID, Passport, Residence Visa) and click on 'Apply'
- Upload valid document copies and click on 'Submit.'

## businessONLINE

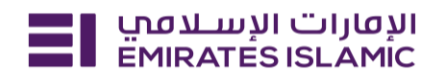

| ועטוויט ועשבטיט Home Services v Payı<br>EMIRATESISLAMIC                                 | ment Tracker Support v                                                    | Q      |   | <u>ර</u> ව | Submit a request → |
|-----------------------------------------------------------------------------------------|---------------------------------------------------------------------------|--------|---|------------|--------------------|
|                                                                                         |                                                                           |        | 1 |            |                    |
| Profile Updates<br>Identification Documents Update                                      | CIF details <ul> <li>Please select the CIF from the list below</li> </ul> |        | 5 | Close      |                    |
| Request to update Passport, EIDA and<br>Residence Visa. If you select 'Residence visa', | Select a CIF                                                              |        |   |            |                    |
| Passport'.                                                                              | DEMO ACCOUNT 1                                                            | ×      |   |            |                    |
| 2 Learn more                                                                            | Select the users                                                          |        |   |            |                    |
|                                                                                         | 1 Selected                                                                | ×      |   |            |                    |
| Service summary                                                                         | ×                                                                         |        |   |            |                    |
| SHABBIR HUSEN                                                                           |                                                                           |        |   |            |                    |
|                                                                                         | a @                                                                       | Remove |   |            |                    |
|                                                                                         | Submit valid identity documents to update the bank details                |        |   |            |                    |
|                                                                                         | Documents                                                                 |        |   |            |                    |
|                                                                                         |                                                                           | ×      |   |            |                    |
|                                                                                         | Emirates ID                                                               |        |   |            |                    |
|                                                                                         | Passport                                                                  |        |   |            |                    |
|                                                                                         | Residence Visa                                                            |        |   |            |                    |
|                                                                                         | Reset                                                                     | Apply  |   |            |                    |

| ועמוןים ועישוניסטע<br>Emirates islamic Home Se                            | ervices × Paymer   | nt Tracker Support v                                                                                                    | (            | Qt | 2 | ☆ | DT | Submit a request → |
|---------------------------------------------------------------------------|--------------------|----------------------------------------------------------------------------------------------------|--------------|----|---|---|----|--------------------|
| <ul> <li>Emirates ID</li> <li>Passport</li> <li>Residence visa</li> </ul> | Pending<br>Pending | Submit valid identity documents to update the bank details  Documents  3 Selected  Emirates ID  + Upload front side  Please upload a PDF, JPEQ, or JPO file and less than 10MB.  Please upload a PDF, JPEQ, or JPO file and less than 10MB.  Please upload a PDF, JPEQ, or JPO file and less than 10MB.  Residence Visa  + Upload a passport file  Please upload a PDF, JPEQ, or JPO file and less than 10MB.  Residence Visa  + Upload a passport file Please upload a PDF, JPEQ, or JPO file and less than 10MB.  Residence Visa  + Upload a visa file Please upload a PDF, JPEQ, or JPO file and less than 10MB. | Remove     X |    |   |   |    |                    |
|                                                                           |                    | Save as draft Submit                                                                                                    |              |    |   |   |    |                    |

- Below page will pop up along with service reference number (this need to be shared with businessONLINE team for any follow up in case the request is not completed)
- Click on 'Go to dashboard after submitting.'
- In case of second approval required.
- Log in with authorizer in businessONLINE.
- Click 'Services'
- Click on 'Pending approval'
- Select the service and select 'authorize.'

## businessONLINE

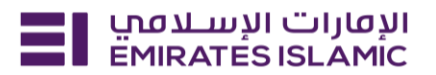

| EMIRATESISLAMC Home Services V Payment Tracker Support V                                                                                                    | ० 🖾   | ☆ <b>v</b> ī                                         | Submit a request → |
|----------------------------------------------------------------------------------------------------|-------|------------------------------------------------------|--------------------|
|                                                                                                    | Favor | urites                                               | Manage             |
|                                                                                                    | J. BO | businessONLINE<br>Maintenance<br>Maintenance Service | New                |
|                                                                                                    | Tax   | Tax E-invoice                                        | Vew                |
| Welcome                                                                                                    | IBAN  | IBAN / Bank Ref                                      | erence Letter      |
| For you (224)         Pending approval (101)         In process (1)         Draft (0)         Completed (55)         Rejected (67)         View all requests | 55    | Communication<br>Profile Updated<br>Show more        | Details Update     |
|                                                                                                    |       |                                                      |                    |

- Open the service tab homepage click on 'For you' tab.
- You can view the status of the request.
- Once bank process the request, status will get updated as 'completed.'

| For you (216) Pending approval (112) In process (0) Draft (0) Completed (45) Rejected (59)                                                                                                    | View all requests                                                                           |
|----------------------------------------------------------------------------------------------------|---------------------------------------------------------------------------------------------|
| Identification Documents Update 1                                                                                                    | eject                                                                                       |
| الافرارات الإسدادمين الافرارات الإسدادمين الافرارات الإسدادمين الافرارات الإسدادمين الافرارات الإسدادمين الافرار الافرار الافرار الافرار الافرار الافران الافرار الافران الافران ال | २ 🖄 🏠 🖪 Submit a request →                                                                  |
| EMIRATES ISLAMIC UND KUNJI CI (J02)                                                                                                    | Favourites Manage                                                                           |
| Welcome                                                                                                    | You have not added any favourite services yet                                               |
| For you (203) Pending approval (113) In process (0) Draft (0) Completed (41) Rejected (49) View all requests                                                                                                    | You can add your frequently used services<br>as your favourites for faster access<br>Manage |
| Identification Documents Update 1                                                                                                    |                                                                                             |